# DUET の概要

| 01 | DUET へのログイン方法 | 4 |
|----|---------------|---|
| 02 | DUET の機能紹介    | 7 |

# **01** DUET へのログイン方法

概略

DUET は、原則として Web シングルサインオンサービスヘログインすることで利用できます。

#### Web シングルサインオンとは

Web ブラウザよりシングルサインオンサービス(<u>https://sso.doshisha.ac.jp/</u>)にアクセスし、1度ログインすることで、同志社大学が提供する各種 Web サービス(Office365 や e-class、 DUET など)を、システム毎にログインせずとも利用できるサービスです。

本機能は、利用者の利便性向上だけでなく、多要素認証の導入により認証強度を高める機能も有しており、より安全かつ便利に、大学が提供する Web サービスを利用できます。

### Web シングルサインオンを使う

ブラウザを起動し、URL に https://sso.doshisha.ac.jp/ と指定すると次の画面が表示されます。ユーザ ID とパスワードを入力して、「Log in」を押してください。

| Web Single Sign-On              |  |  |  |  |  |  |  |
|---------------------------------|--|--|--|--|--|--|--|
| ユーザ名                            |  |  |  |  |  |  |  |
| バスワード                           |  |  |  |  |  |  |  |
| □ ログインを記憶しません。                  |  |  |  |  |  |  |  |
| □ 送信する情報を再度表示して送信の可否<br>を選択します。 |  |  |  |  |  |  |  |
| Login                           |  |  |  |  |  |  |  |
| パスワードを忘れた方は <u>こちら</u>          |  |  |  |  |  |  |  |

DUET

任意の多要素認証方式を選択してください。 多要素認証の登録方法等の詳細は以下の URL をご確認ください。 https://youtu.be/wdF0n2UVz6I

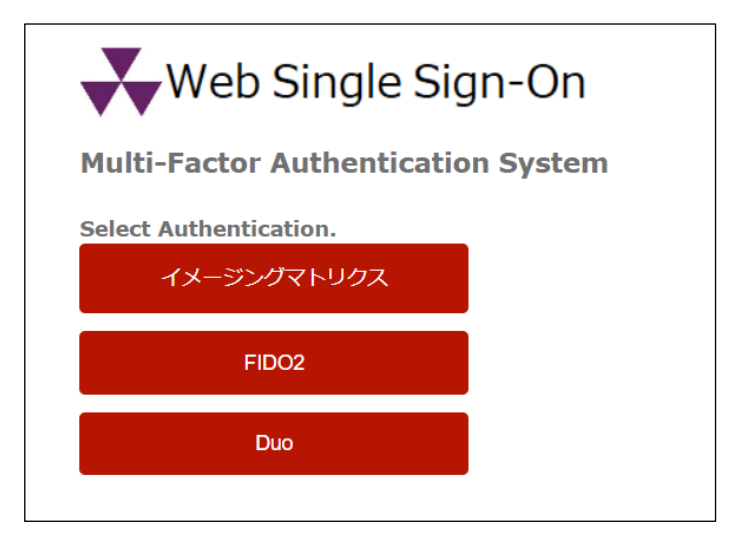

# DUET へのログイン

認証成功後に Web シングルサインオンサービスのメニューから「DUET」を選択すると DUET の画面へと進みます。

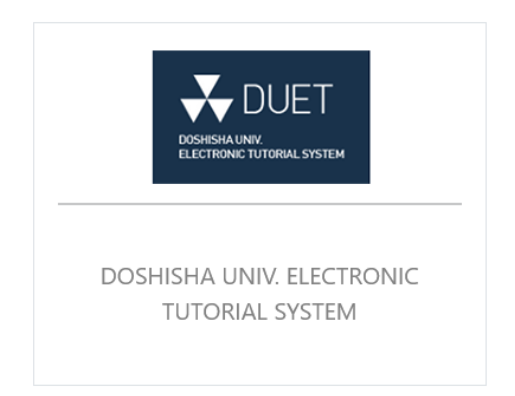

# DUET へのログイン完了

DUET にログインが完了すると、「大学からのお知らせ」および「システムインフォメーション」の画面が表示されます。「DUET ホーム画面へ」を押して利用を開始します。

| *                                            |                 | スマホ版 | ENGLISH | 学生 太郎 | <u>LOGOUT</u> |
|----------------------------------------------|-----------------|------|---------|-------|---------------|
| DOSHISHA UNIV.<br>ELECTRONIC TUTORIAL SYSTEM | DUETホーム画面へ      | Þ    |         |       |               |
| ● 利用上の注意                                     | 大学からのお知らせ       |      |         |       |               |
| お知らせ 🖪                                       | ■■大学からのお知らせ     |      |         |       |               |
| 推奨環境                                         | ****            |      |         |       |               |
|                                              |                 |      |         |       |               |
|                                              | システムインフォメーション   |      |         |       |               |
|                                              | ●■システムインフォメーション |      |         |       |               |
|                                              | *****           |      |         |       |               |
|                                              |                 |      |         |       |               |
|                                              |                 |      |         |       |               |
|                                              |                 |      |         |       |               |

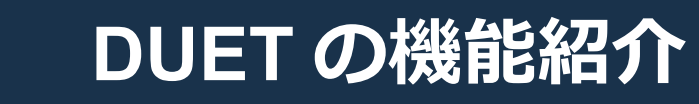

## ホーム画面

02

|                                                                         | *                    | ホーム                       |       |      |      |     | スマホル  | ξ E  | NGLISH       | 学生、太 | S LOGOUT |   |          |
|-------------------------------------------------------------------------|----------------------|---------------------------|-------|------|------|-----|-------|------|--------------|------|----------|---|----------|
|                                                                         |                      | 受信ボックス                    |       |      |      |     | U     | )    | C            | 3    | e        | P |          |
| LOSHISHAUNV<br>ELECTRONIC TUTORIAL SYSTEM<br>担当者からのお知らせが未読1件、未回答1件あります。 |                      |                           |       |      |      |     |       |      |              |      |          |   | (5)      |
|                                                                         | 履修手続                 | 事務室からのお知らせが未読1件、未回答1件あります |       |      |      |     |       |      |              |      |          |   |          |
|                                                                         | 先行登録                 |                           |       |      |      |     |       |      |              |      |          |   | ĺ        |
|                                                                         | 一 <i>般登録</i><br>履修中止 | 体調情報                      |       |      |      |     |       |      |              |      |          |   |          |
|                                                                         | 先行登録削除               | 休講日                       |       | 科目   |      |     | 担当者   |      |              | 休講理日 | 4        |   | l        |
|                                                                         | 登録科目一覧               | 6月7日(火)4講時                | 政策思想  |      | 教    | 員太郎 | ß     |      | 公務           |      |          |   | ĺ        |
| $\bigcirc$                                                              | 試験・レポート              |                           |       |      |      |     |       |      |              |      |          | 4 | ĺ        |
| U                                                                       | 試験                   | 授業変更情報                    |       |      |      |     |       |      |              |      |          | 6 |          |
|                                                                         | レポート                 | 変更日                       | £1    | 3    | 相当者  |     | 変更項目  |      | 2            | 更内容  |          |   | <u> </u> |
|                                                                         | 成績・履修状況              | 6月1日(水)3講時                | 政治学入門 |      | 教員太郎 | ß 教 | 室(臨時) | 今出川  | -<br>Z30 → R | Y101 |          |   | ĺ        |
|                                                                         | 成績                   |                           |       |      |      |     |       |      |              |      |          |   | ĺ        |
|                                                                         | 副専攻                  |                           |       |      |      |     |       |      |              |      |          |   | l        |
|                                                                         | パッケージ                | 補講情報                      |       |      |      |     |       |      |              |      |          |   | ĺ        |
|                                                                         | その他教育プログラム           | 補講日                       |       |      | 科目   |     |       |      | 担当者          |      | 教室       |   | ĺ        |
|                                                                         | 免許資格                 | 6月1日(水)4講時~1コマ            |       | 政策思想 |      |     |       | 教員 オ | 包            | 1    | RY301    |   | ĺ        |
|                                                                         | 免許資格課程仮登録            |                           |       |      |      |     |       |      |              |      |          |   |          |

#### ① サイドメニュー

DUET の各機能を使用するためのメニューが表示されています。利用できる期間外の機能については、文字が斜体となり、選択できない状態となります。各機能の概要については次ページ以降を参照してください。

② 言語切り換えボタン

ボタンを押すことで、表示する言語を切り替えることができます。なお、言語の切り替えは ログイン直後の画面および、このホーム画面でのみ可能です。

- ③ **ユーザ名** ログインしているユーザ名が表示されます。
- ④ ログアウトボタン 切すとDUICTからログアウトレます 短信

押すとDUETからログアウトします。編集途中の内容は保存されませんのでご注意ください。

⑤ 受信ボックス

登録中の科目の担当教員や事務室からのメッセージを受信した場合は、ここに表示されます。

- ⑥ 授業実施情報一覧 登録中の科目の当日以降の休講情報・授業変更情報・補講情報が表示されます(休講については当日以降6日先までの情報)。情報が公開された場合や取り消された場合、大学付与のメールアドレス宛にメールが送られます。
- ⑦ スマホ版切り替えボタン

スマートフォンやタブレット端末においても最適化された画面から操作ができるようになり ます。なお、基本的な操作は PC 版と変わりありません。スマートフォン、タブレット端末 版の特徴、留意点は以下の通りですので、利用にあたってはよく確認してください。

https://duet-man.doshisha.ac.jp/student/doc\_s18.pdf

# 履修手続

#### 先行登録

先行登録科目は、科目によって定められた定員を超えた登録申請があった場合には、抽選が行われます。その先行登録科目の登録申請およびその抽選結果を確認できる機能です。カリキュラム 表形式および科目名等を検索して登録申請が可能です。

#### 一般登録

一般登録科目を登録できる機能です。カリキュラム表形式、時間割形式、および科目名等を検索して登録が可能です。

#### 履修中止

履修中止手続を行うことができる機能です。登録中の科目のうち、履修中止できる科目について、 「履修中止」ボタンが表示され、それらのボタンにチェックを入れることでその対象科目を履修 中止できます。

#### 先行登録削除

先行登録科目の削除手続を行うことができる機能です。登録中の科目のうち、削除できる科目について、「削除」ボタンが表示され、それらのボタンにチェックを入れることでその対象科目を 削除できます。

#### 登録科目一覧

登録中の科目のエラー情報、修得単位数表、科目一覧(カリキュラム表形式および時間割表形式) を確認できる機能です。

また登録科目確認表をダウンロードすることができます。

# 試験・レポート

#### 試験

登録中の科目の期末試験等の情報を確認できます。変更情報についても、更新されたことがわか るような形式で表示されます。

# レポート

授業期間中に随時実施されるレポートや、期末試験以外の評価として実施されるレポートなどの情報を確認できます。変更・取消情報についても、更新されたことがわかるような形式で表示 されます。

# 成績・履修状況

#### 成績

修得単位表およびカリキュラム表形式での成績情報を確認できます。各成績情報からシラバスや成績評価分布にリンクされており、成績評価基準や評点の分布を容易に確認できます。

#### 副専攻

副専攻を実施している学部・研究科については、副専攻の一覧や履修状況を確認できます。また、 所定の期間に副専攻を申請できます。

#### パッケージ

カリキュラムにパッケージがある学部・研究科については、パッケージの一覧や履修状況を確認できます。

#### その他教育プログラム

教育プログラム(DDASH、グローバル・リソース・マネジメント等)を実施している学部・研究科については、履修状況を確認できます。

# 免許資格

#### 免許資格課程仮登録

免許資格課程仮登録は、教職課程・司書課程・学芸員課程・司書教諭課程の履修を希望する場合 にあらかじめ仮登録を行うものです。仮登録することによって、履修登録において登録種別「免 許科目として履修する」を利用可能となります。ただし、仮登録は年度末にリセットされますの で、本登録しない限りは、翌年度には再度仮登録する必要があります。

#### 免許資格課程本登録

仮登録とは異なり、正式に免許資格課程を登録するものです。この手続は免許資格課程を履修す るために必須のもので、手続きを行わなければ同志社大学で免許資格を取得することはできま せん。免許資格課程によって、手続きを行う時期が異なりますのでご注意ください。

#### 免許資格課程履修状況

本登録中の免許資格課程について、その必要科目および履修状況を確認できます。

#### 教職免許申請希望

同志社大学から京都府教育委員会に教職免許の「一括申請」を行いますが、その申請の対象者は、 この手続を所定の期間に行う必要があります。詳細は「免許・資格履修要項」や免許資格課程センター事務室の窓口で確認してください。

# 授業関連

#### メッセージ

授業担当者や事務室からのメッセージを閲覧したり、メッセージに回答を送付したりすることができます。メッセージによっては、回答が求められるものもあります。また、メッセージに添 付ファイルを付加することもできます。

#### 授業評価アンケート

「学生による授業評価アンケート調査」に回答することができます。ただし、科目によって DUET を利用して行われる場合と、キャンパス(教室)内で行われる場合があります。授業担当者の指 示に従ってください。

#### 住所変更

事務室に届け出ている、ご自身の住所を変更することができます。ご父母等連帯保証人の住所に ついては DUET からは変更できませんので、所属学部・研究科等の事務室に届け出てください。

#### メール送信設定

授業担当者からのメッセージが届いた際、および登録中の科目のレポート情報が公開された際 に、大学から付与されているメールアドレスにお知らせメールを送信するように設定できます。

# HELP

#### お知らせ

「大学からのお知らせ」と「システムインフォメーション」を確認することができます。

マニュアル

DUET に関する利用上の注意や、各種マニュアルを確認することができます。

#### よくある質問

DUET に関してよくある質問について、その回答と共に確認することができます。

#### 推奨環境

DUET の推奨環境を確認することができます。

# 授業講評(一般公開画面より利用可能)

授業や期末試験が終了した後、授業担当者が公開している授業講評を確認することができます。 成績評価の透明性を確保すると同時に、授業内容に関するコメントや成績評価のポイントを知 ることができ、次学期以降の学修に役立てることができます。

# 成績分布公開(一般公開画面より利用可能)

授業クラス毎の評点平均値や評点の分布を確認することができます。成績評価の透明性を確保すると同時に、クラス内における、自らの成績評価の位置を確認することができます。ただし、登録者数が合計 10 名未満となる場合、成績評価、評点平均値は表示されません。また、学部等が成績を公開しないと定めた 科目(演習科目など)は、登録者数が 10 名以上であっても表示されません。※公表内容は公表日時点の 情報です。公表日は掲示等の案内をご確認ください。

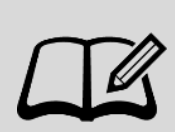

画面左上付近にあるピンのマークを押して外すことで、サイドメニューを 折りたたんだ状態で表示することができます。小さめの画面で利用される 場合など、スペースを節約したい場合にご活用ください。

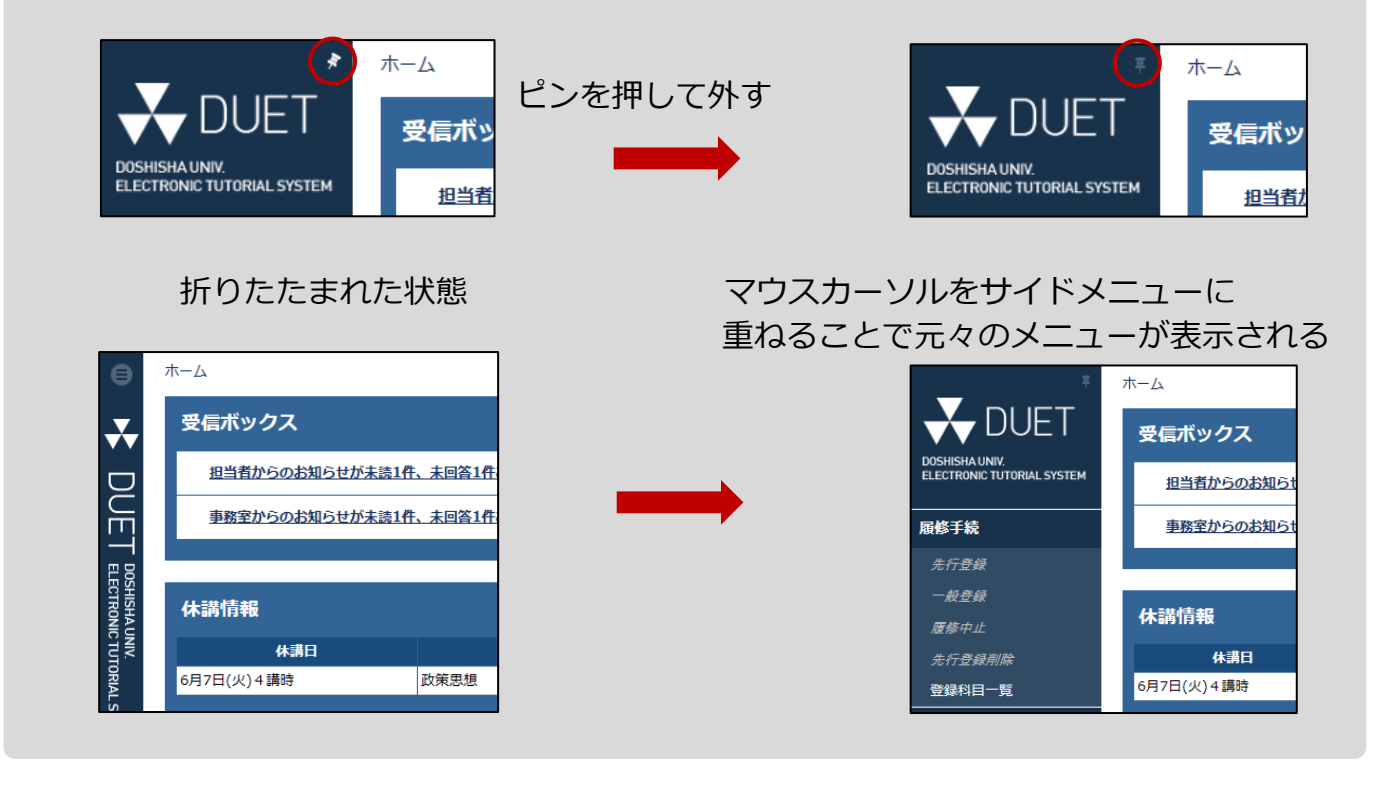

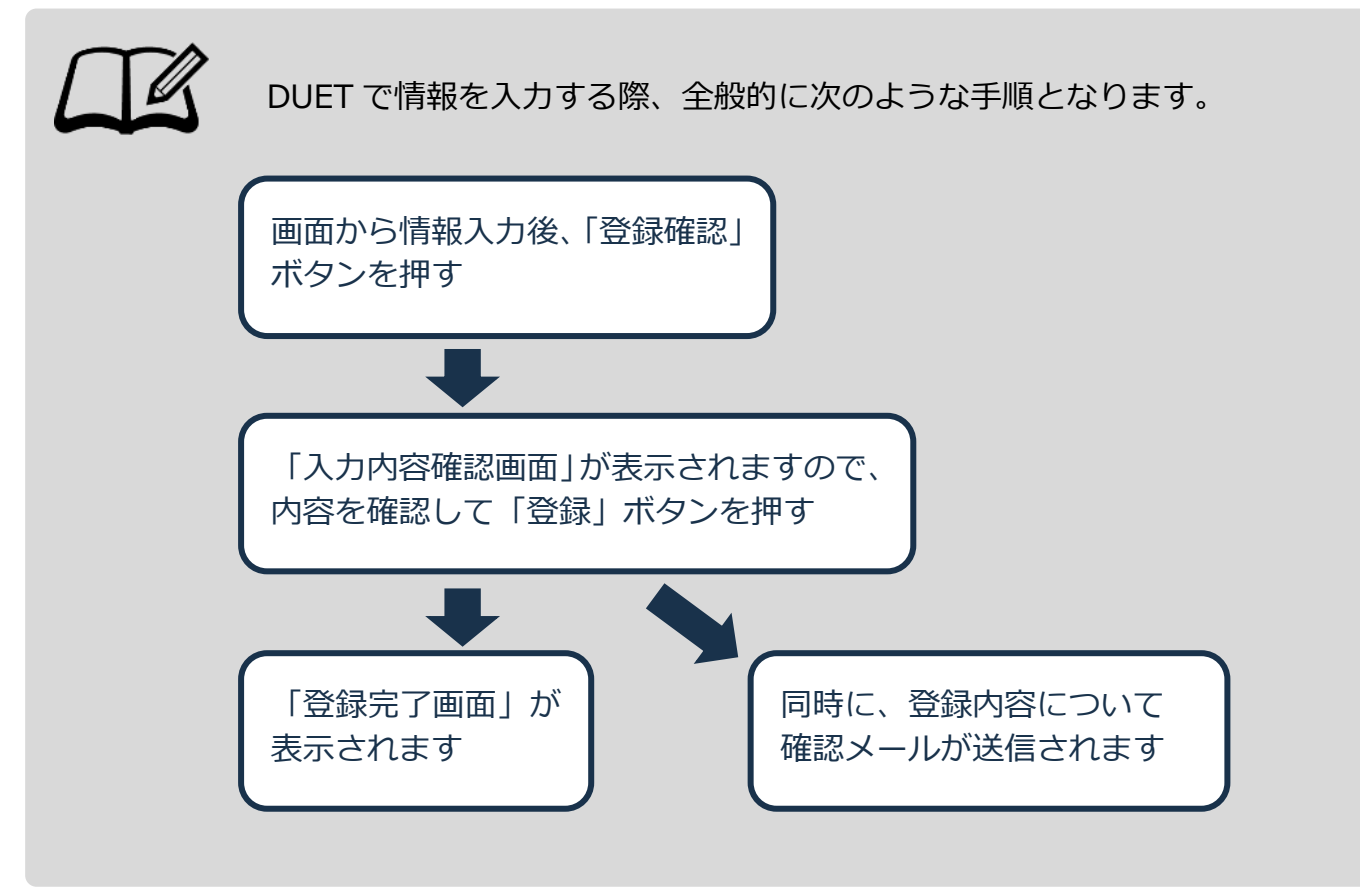

DUET による各種申請手続環境(履修登録、履修中止期間など)は、万 全の体制を整えて準備していますが、予測不能なシステム障害等が発生 し、Web による手続きが行えなくなる可能性もあります。

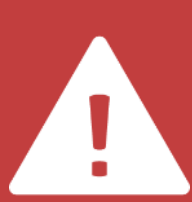

申請手続期間中に大学側のシステムに重大なトラブルが発生し、手続き が正常に行えなかった場合には受付時間の延長や教室での受付に変更 (システムの復旧に時間を要する場合)することもありますので、予め ご注意ください。

なお、これらの臨時の対応については、DUETの大学からのお知らせに てご案内しますが、DUETが障害により稼働していない場合について は、大学ホームページの「在学生の方」にある「重要なお知らせ」にて ご案内します。

※受付開始直後や受付終了間際に利用が集中する傾向があります。 余裕をもって必ず定められた期間に手続きを完了させてください。